# Brandschutzerziehungen in Florix<sup>©</sup> anlegen

Die Dokumentation von durchgeführten Brandschutzerziehungen bzw. –aufklärungen ist eine wichtige Aufgabe.

Die Statistiken der Landkreise und Regierungspräsidien bzw. des HMdIS werden direkt aus Florix<sup>®</sup> generiert. Damit also die durchgeführten "B&B"-Termine, die hier geleisteten Stunden, die Anzahl der Teilnehmer und der Gesamtaufwand auch statistisch erfasst werden ist es notwendig diese Daten in Florix<sup>®</sup> aufzunehmen.

Außerdem werden die Stunden, die die einzelnen Feuerwehr-Angehörigen hier geleistet haben, auch in den Report "Stundennachweis" übernommen.

Dieses Dokument erläutert wie ein Bericht "Brandschutzerziehung" angelegt wird.

# 1. Brandschutzerziehungs-Bericht eröffnen

Die Berichte Brandschutzerziehung und –aufklärung finden sich unter **Berichte** – B&B. Es öffnet sich direkt die Eingabe-Maske zum Anlegen eines neuen Eintrages:

| 000 Übersicht                                                  | Personer 🕯                          | n 🛠 Te          | echnik            | A Berichte        | Adress en          | © Einstellungen          | Archiv               |
|----------------------------------------------------------------|-------------------------------------|-----------------|-------------------|-------------------|--------------------|--------------------------|----------------------|
| Brand Hilfeleistun                                             | g Fehlalarm D                       | ienstleistung A | usbildung, "Ubung | Brandsicherheitsd | ist B&B De         | nstbuch Dienstplan       |                      |
| B&B<br>Speichern Ab                                            | brechen                             |                 |                   |                   |                    | Berichte –               | <mark>B&amp;B</mark> |
| Organisation:                                                  | * Unterlieder                       | bach            |                   | ංලි               |                    |                          |                      |
| Kostenpflichtig:                                               |                                     |                 |                   | * О в             | randschutzerziehur | no 🔘 Brandschutzaufkläru | 10                   |
| Gruppe:                                                        |                                     |                 |                   | 78                |                    |                          |                      |
| Objektname:                                                    |                                     |                 |                   |                   |                    |                          |                      |
| Straße:                                                        |                                     |                 |                   | <br>  🚷 Hausni    | ummer:             |                          |                      |
| PLZ:                                                           | ⊗Ort:                               | -               |                   |                   | : [                |                          |                      |
| Ansprechpartner:                                               |                                     |                 |                   | Telefor           | n: [               |                          |                      |
| ax:                                                            |                                     |                 |                   | E-Mail:           |                    |                          |                      |
| Bemerkung:                                                     |                                     |                 |                   |                   |                    |                          |                      |
| 1. Vorbereitung/Er:<br>2. Durchführung:<br>3. Besuch in der Fe | stgespräch: °[<br>°[<br>euerwehr: [ | 9atum:          | Von:              | bis :             | Anz. Telln.: A     | nz. BSErz.:              | <u>.</u>             |
| 4. Nachbereitung:                                              |                                     |                 |                   |                   |                    |                          |                      |
|                                                                |                                     | -               |                   | 202               |                    |                          |                      |
| Bericht/Vorlage er                                             | stellen: Bericht                    | - A             | iswani der voria  | ge:               |                    |                          | <b>.</b>             |

Wie ein solcher Erst-Eintrag aussehen könnte ist im nachfolgenden Bild dargestellt. (Pflichtfelder sind hervorgehoben):

| Organisation:    | * Unt                                                                                                    | erliederbach                                                                                      |          | 26               |              |                                  |   |
|------------------|----------------------------------------------------------------------------------------------------|---------------------------------------------------------------------------------------------------|----------|------------------|--------------|----------------------------------|---|
| Kostenpflichtig: |                                                                                                    |                                                                                                   |          |                  | Brandschutze | erziehung 🔘 Brandschutzaufklärun | g |
| Gruppe:          |                                                                                                    |                                                                                                   |          |                  | )bjektart:   | Kindergarten, hort, krippe       |   |
| Objektname:      | Kita Wartbu                                                                                              | g                                                                                                 |          |                  |              |                                  |   |
| Straße:          | Wartburgstra                                                                                             | iße                                                                                               |          | 🔗 <mark>י</mark> | lausnummer:  | 11                               |   |
| PLZ: 65929       | 0rt:                                                                                                    | Frankfurt am Main                                                                                 |          | <u></u>          | rtsteil:     | Unterliederbach                  | 6 |
| Ansprechpartner: |                                                                                                    |                                                                                                   |          |                  | elefon:      |                                  |   |
| Fax:             |                                                                                                    |                                                                                                   |          | E                | -Mail:       |                                  |   |
| Bemerkung:       | <ol> <li>BSE m</li> <li>Verhal</li> <li>Was is</li> <li>Notruf</li> <li>Angst</li> <li>Gefehr</li> </ol> | lt den Themen:<br>ten im Brandfall<br>t die Feuerwehr<br>vorm Feuerwehrmann<br>durch Rauch / Rau- | chmelder |                  |              |                                  |   |
|                  |                                                                                                    |                                                                                                   |          |                  |              |                                  |   |

# 2. Brandschutzerziehung oder Brandschutzaufklärung?

Eines der Auswahlfelder "Brandschutzerziehung" bzw. "Brandschutzaufklärung" muss ausgewählt werden.

Dies hat Auswirkungen auf das (darunter befindliche) Feld "**Objektart**". Je nach Auswahl stehen unterschiedliche Menüs zur Disposition:

| Brandschutzerziehung         |
|------------------------------|
| [leer]                       |
| Grundschule                  |
| integrative Einrichtung      |
| Kindergarten, -hort, -krippe |
| Sonstiges                    |
| weiterführende Schule        |

| Brandschutzaufklärung          |
|--------------------------------|
| [leer]                         |
| Allgemeine Öffentlichkeit      |
| Behörde                        |
| Firma / Betrieb / Arbeitnehmer |
| Menschen mit Behinderung       |
| Senioren /-heim /-einrichtung  |
| Sonstiges                      |
| Verein / Organisation          |
| Zivilschutzaufklärung          |

Hier ist die entsprechende Auswahl zu treffen.

# 3. <u>Termine</u>

Das **Erstgespräch** sollte bereits stattgefunden haben, wenn man mit der Erfassung beginnt. Somit steht i. d. R. auch ein **Durchführung**s-Termin fest.

Bitte <u>immer</u> die **Von:** und die **Bis:**-Zeit erfassen (die Bis:-Zeit geht leicht mal vergessen). Ein B&B-Bericht wird nur dann "gezählt", wenn <u>mindestens</u> **Erstgespräch** und **Durchführung** eingetragen sind!

# 4. Speichern

Alle anderen Felder sind zwar keine Pflicht-Felder, dennoch sollten <u>mindestens</u> **Objektname** und **Adresse** angegeben werden. (Die Ansprechpartner-Daten machen es für die Zukunft einfacher.) Jetzt kann der B&B-Bericht durch betätigen der Schaltfläche Speichern abgespeichert werden.

# 5. weiteres Bearbeiten starten

Die Ansicht wechselt in die "weitere Bearbeitung".

Hier können weitere Einträge allerdings erst gemacht werden, wenn die Schaltfläche Bearbeiten starten betätigt wurde.

| Organisation:       Unterliederbach         Berichtsnummer:       2014       1       Neue Berichts         Gruppe:                                                                                                    | Eröffnung Fahrzer   | uge Persone                              | en Geräte Material Pe                      | ersonenschäden | Pressebericht Ab    | schluss            |                   |                |                      |
|----------------------------------------------------------------------------------------------------|---------------------|------------------------------------------|--------------------------------------------|----------------|---------------------|--------------------|-------------------|----------------|----------------------|
| Berichtsnummer: 2014 - 1   Kostenpflichtig:     Gruppe: Objektart:   Kia Vartburgstraße Bausnummor:   11 PLZ:   65292 Ort:   Frankfurt am Main Ortsteil:   Jurchfuhrung: Unterliederbach   Anaprochpartner: E-Mail:   Bemerkung: 1. BSE mit den Themen:   - Verbalten mBrandslal   - Was ist die Feuerwehr:   - Notrut   - Angt vom Feuerwehrmann   - Getahr durch Rauch / Rauchmelder   2. Besondere Ereignisae:       1. Vortsereitung/Erstgespräch:   12. 00:2014   15:00   15:15   00 Std. 00 Min.   25   1. Wetere Durchfuhrung   2. Durchführung 1:   30 06 2014   11:00   14:00   0   0   0   0                                                                                                    | Organisation:       | Unterliederba                            | ach                                        |                |                     |                    |                   |                |                      |
| Kostenpflichtig: <ul> <li>Brandschutzerziehung</li> <li>Brandschutzerziehung</li> <li>Kindergarten, -hort, -krippe</li> </ul> PLZ: 65929 <ul> <li>Ort:</li> <li>Frankfurt am Main</li> <li>Ortsteil:</li> <li>Unterliederbach</li> <li>Anaprochpartnor:</li> <li>Fax:</li> <li>Besmerkung:</li> <li>1. BSE mit den Themen:</li> <li>Verhaten im Brandtal</li> <li>Was ist die Fauerwehr</li> <li>Notrut</li> <li>Angst vorm Fauerwehrmann</li> <li>Gefahr durch Rauch / Rauchmelder</li> </ul> 2. Besondere Ereignisae: <ul> <li></li></ul>                                                                                                    | Berichtsnummer:     | 2014                                     | - 1 Neu                                    | e Bericht-Nr.  |                     |                    |                   |                |                      |
| Gruppe:       Objektart:       Kindergarten, -hort, -krippe         Objektart:       Kindergarten, -hort, -krippe         Objektart:       Kindergarten, -hort, -krippe         Straße:       Wartburgstraße         Basender Straße:       Hausnummer:         Anaprechpartner:       Telefon:         Fax:       E-Mail:         Bemerkung:       1. BSE må den Themen:         - Verhalten im Brandfall       - Verhalten im Brandfall         - Was ist die Fouerwehr       - Verhalten im Brandfall         - Was ist die Fouerwehr       - Angst vorm Fouerwehrmann         - Gefahr durch Rauch / Rauchmelder       2. Besondere Ereignisae:                                                                                                    | Kostenpflichtig:    |                                          |                                            |                | 0                   | Brandschutzerziehu | ing 🔘 Brandso     | hutzaufklärung |                      |
| Dbjektname:       Kila Wartburg         Straße:       Wartburgstraße       Hausnummer:       11         PLZ:       65523       Ort:       Frankfurt am Main       Ortsteil:       Unterliederbach         Ansprechpartner:       Telefon:       E-Mail:       E-Mail:       E-Mail:         Bemerkung:       1. BSE mit den Themen:      Verhalten im Brandfall      Verhalten im Brandfall      Verhalten im Brandfall      Verhalten im Brandfall        Vasis ti die Fleuerwehr      Notturi                                                                                                    | Gruppe:             |                                          |                                            |                | Obje                | ktart: Kind        | dergarten, -hort, | -krippe        |                      |
| Straße:       Wartburgstraße       Hausnummer:       11         PLZ:       65929       Ort:       Frankfurt am Main       Orts teil:       Unterliederbach         Ansprochpartner:       Telefo:       Telefo:       Telefo:         Fax:       F-Mail:       F-Mail:       Telefo:         Bemerkung:       1. BSE mit den Themen:       - Verhalten im Brandhali       - Verhalten im Brandhali         - Wanist die Feuerwehr       - Angst vom Fauerwehrmann       - Gefahr durch Rauch / Rauchmeider       - Sesonder: Ereignisse:         2. Besonder:       Ereignisse:                                                                                                    | Objektname:         | Kita Wartbur                             | g                                          |                |                     |                    |                   |                |                      |
| PLZ:       65929       Ort:       Frankfurt am Main       Orts teil:       Unterliederbach         Ansprechpartner:       Telefon:         Fax:       E-Mail:         Bemerkung:       1.BSE mit den Themen:                                                                                                    | Straße:             | Wartburgstra                             | aße                                        |                | Haus                | nummer: 11         |                   |                |                      |
| Ansprochpartner: Telefon: Fax: F-Mail: Bemerkung: I.BSE mit den Themen: - Verhalten im Dirandtall - Vanalist die Feuerwehrr - Notrut - Angst vorm Feuerwehrmann - Gefahr durch Rauch / Rauchmelder  2.Besondere Ereignisse: 3.Bemerkungen über die Einrichtung und Betreuer:  1.Vorbereitung/Erstgespräch: 12.08.2014 15:00 15:15 00 Std. 15 Mn. 1 1  2.Durchführung 1: 30.06 2014 11:00 14:00 03 Std. 00 Min. 25 1 Weitere Durchführung  3.Besuch in der Feuerwehr: 0 0 0                                                                                                    | PLZ: 65929          | Ort:                                     | Frankfurt am Main                          |                | Orts                | teil: Unt          | erliederbach      |                |                      |
| Fax: F-Mailte Performerkung: I.BSE mit den Themen: Verhalten im Brandfall Value ist die Feuerwehr Anget vorm Feuerwehrmann Gefahr durch Rauch / Rauchmelder  2.Besendere Ereigniase: 3.Bemerkungen über die Einrichtung und Betreuer:  1.Vorbereitung/Erstgespräch: 12.06.2014 15:00 15:15 U0 Std. 15 Mm. 1 1  2.Durchführung 1: 30.06.2014 11:00 14:00 03 Std. 00 Min. 25 1 Weitere Durchführung 3.Besuch in der Feuerwehr: 0 0 0                                                                                                    | Ansprechpartner:    |                                          |                                            |                | Telet               | ion:               |                   |                |                      |
| Bemerkung:  1. BSE mit den Themen:<br>- Verhatten im Brandfall<br>- Was it die Feuerwehr<br>- Nottut'<br>- Angst vom Feuerwehrmann<br>- Gefahr durch Rauch / Rauchmelder<br>2. Bosondore Ereignisse:<br><br>3. Bemerkungen über die Einrichtung und Betreuer:<br><br>3. Bemerkungen über die Einrichtung und Betreuer:<br><br>1. Vorbereitung/Erstgespräch: 12.06.2014 15:00 15:15 <sup>00 Std. 15 Mm.</sup> 1 1<br>2. Durchführung 1: 30.06.2014 11:00 14:00 <sup>03 Std. 00 Min.</sup> 25 1 Weitere Durchführung<br>3. Besuch in der Feuerwehr:<br>4. Nachbereitung:<br>                                                                                                    | Fax:                |                                          |                                            |                | E-Ma                | il:                |                   |                |                      |
| 2. Besondere Ereignisse: 3. Bemerkungen über die Einrichtung und Betreuer:                                                                                                    |                     | - Notruf<br>- Angst vorn<br>- Gefahr dur | n Feuerwehrmann<br>rch Rauch / Rauchmelder | r.             |                     |                    |                   |                |                      |
| <br>3. Bemerkungen über die Einrichtung und Betreuer:<br><br><b>Datum: Von: bis: Dauer: Anz. Teiln.: Anz. BSErz.:</b><br>1. Vorbereitung/Erstgespräch: 12.08.2014 15:00 15:15 <sup>00 Std. 15 Mm.</sup> 1 1<br>2. Durchführung 1: 30.06.2014 11:00 14:00 <sup>03 Std. 00 Min.</sup> 25 1 <u>Weitere Durchführung</u><br>3. Besuch in der Feuerwehr:<br>4. Nachbereitung:                                                                                                    |                     | 2. Besonder                              | e Ercignisse:                              |                |                     |                    |                   |                |                      |
| 3. Bemerkungen über die Einrichtung und Betreuer:<br><br>Datum: Von: bis: Dauer: Anz. Teiln.: Anz. BSErz.:<br>1. Vorbereitung/Erstgespräch: 12.06.2014 15:00 15:15 <sup>00 Std. 15 Min.</sup> 1 1<br>2. Durchführung 1: 30.06.2014 11:00 14:00 <sup>03 Std. 00 Min.</sup> 25 1 Weitere Durchführung<br>3. Besuch in der Feuerwehr:<br>4. Nachereitung:                                                                                                    |                     | 00                                       |                                            |                |                     |                    |                   |                |                      |
| Datum:         Von:         bis :         Dauer:         Anz. Teiln.:         Anz. BSErz.:           1. Vorbereitung/Erstgespräch:         12.08.2014         15:00         15:15         00 Std. 15 Mm.         1         1           2. Durchführung 1:         30.06.2014         11:00         14:00         03 Std. 00 Min.         25         1         Weitere Durchführung           3. Besuch in der Feuerwehr:         0         0         0         0                                                                                                    |                     | 3. Bemerkun                              | gen über die Einrichtung                   | und Betreuer:  |                     |                    |                   |                |                      |
| Datum:         Von:         bis :         Dauer:         Anz. Teiln.:         Anz. BSErz.:           1. Vorbereitung/Erstgespräch:         12.06.2014         15:00         15:15         00 Std. 15 Mm.         1         1           2. Durchführung 1:         30.06.2014         11:00         14:00         03 Std. 00 Min.         25         1         Weitere Durchführung           3. Besuch in der Feuerwehr:         0         0         0         0         0         0                                                                                                    |                     | 1010                                     |                                            |                |                     |                    |                   |                |                      |
| 1. Vorbereitung/Erstgespräch:         12.06.2014         15:00         15:15         00 Std. 15 Min.         1         1           2. Durchführung 1:         30.06.2014         11:00         14:00         03 Std. 00 Min.         25         1         Weitere Durchführung           3. Besuch in der Feuerwehr:         0         0         0         0         0           4. Nachbereitung:         0         0         0         0         0         0         0         0         0         0         0         0         0         0         0         0         0         0         0         0         0         0         0         0         0         0         0         0         0         0         0         0         0         0         0         0         0         0         0         0         0         0         0         0         0         0         0         0         0         0         0         0         0         0         0         0         0         0         0         0         0         0         0         0         0         0         0         0         0         0         0         0         0 |                     |                                          | Datum:                                     | Von:           | bis :               | Dauer:             | Anz. Teiln.:      | Anz. BSErz.:   |                      |
| 2. Durchführung 1:         30.06.2014         11:00         14:00         03 Std. 00 Min.         25         1         Weitere Durchführung           3. Besuch in der Feuerwehr:         0         0         0         0         0           4. Nachbereitung:         0         0         0         0         0         0         0         0         0         0         0         0         0         0         0         0         0         0         0         0         0         0         0         0         0         0         0         0         0         0         0         0         0         0         0         0         0         0         0         0         0         0         0         0         0         0         0         0         0         0         0         0         0         0         0         0         0         0         0         0         0         0         0         0         0         0         0         0         0         0         0         0         0         0         0         0         0         0         0         0         0         0         0         0                      | 1. Vorbereitung/Ers | stgespräch:                              | 12.06.2014                                 | 15:00          | 15:15               | 00 Std. 15 Min.    | 1                 | 1              |                      |
| 3. Besuch in der Feuerwehr:     0     0       4. Nachbereitung:     0     0                                                                                                    | 2. Durchführung 1:  |                                          | 30.06.2014                                 | 11:00          | 1 <mark>4:00</mark> | 03 Std. 00 Min.    | 25                | 1              | Weitere Durchführung |
| 4. Nachbereitung: 0 0                                                                                                    | 3. Besuch in der Fe | uerwehr:                                 |                                            |                |                     |                    | 0                 | 0              |                      |
|                                                                                                    | 4. Nachbereitung:   |                                          |                                            |                |                     |                    | 0                 | 0              |                      |

Mit den Schaltflächen vorherige Seite und nächste Seite kann zwischen den Seiten Eröffnung\*, Fahrzeuge\*, Personen\*, Geräte, Material, Personenschäden, Pressebericht und Abschluss gewechselt werden.

(Die mit einem \* markierten sind mindestens zu bearbeiten / anzugeben.)

Nach dem Starten der Bearbeitung sieht die Seite Eröffnung wie folgt aus:

| Organisation:       * Urterledebach         Berichtsnummer:       2014       • Neue BerichtNr.         Kostenpflichtig:       • Brandschutzerziehung © Brandschutzaufklärung         Gruppe:       • Objektaart:       Kindergaten, hot, knppe         Objektname:       Kak Wartburg       • Hausnummer:       11         PLZ:       65929       • Ort:       Frankfut am Main       • Ortsteil:       Urterlederbach       • •         Ansprechpartner:       Fax:       E-Mail:       • •       • •       • •         Fax:       I.       ESE mit den Themen:       • •       • •       • •         · Verhalten im Brandfall       • •       • •       • •       • •       • •         · Verhalten im Brandfall       • •       • •       • •       • •       • •         · Verhalten im Brandfall       • •       • •       • •       • •       • •       • •         · Vortinf       • •       • •       • • •       • • •       • • •       • • •       • • •         · Vortinführung 1:       • • • • • • • • • • • • • • • • • • •                                                                                                    | Eromnung Fahrze               | uge Personer                                                             | n Gerate Material Perso                                                                       | nenschaden Pr      | essebericht | ADSCHUSS         |                   |                  |                     |
|----------------------------------------------------------------------------------------------------|-------------------------------|--------------------------------------------------------------------------|-----------------------------------------------------------------------------------------------|--------------------|-------------|------------------|-------------------|------------------|---------------------|
| Berichtsnummer: 2014 - 1 Neue BerichtNr.<br>Kostenpflichtig: Brandschutzerziehung Brandschutzaufklärung<br>Otijektante: Kindergaten, -hot, -knppe v<br>Objektante: Kindergaten, -hot, -knppe v<br>Brandschutzerziehung Brandschutzaufklärung<br>Otijektante: Kindergaten, -hot, -knppe v<br>Brandschutzerziehung Brandschutzerziehung Brandschutzaufklärung<br>Dijektante: Kindergaten, -hot, -knppe v<br>Hausnummer: 11<br>PLZ: [65929 @Ort: Frankfurt am Main<br>Ansprechpartner: Telefon:<br>Fax: E-Mail:<br>Bemerkung: 1. BSE mit dan Thamen:<br>- Verhalten im Brandfell<br>- Werhalten im Brandfell<br>- Werhalten im Brandfell<br>- Notruf<br>- Angst vorm Feuerwehr<br>- Gefahr durch Rauch / Rauchmelder<br>1. Vorbereitung/Erstgespräch: 0 [12.06.2014 III 0 [15.00] [15.15] 1] 1]<br>2. Durchführung 1: 0 [30.06.2014 III 0 [14.00] [25] 1] Person(en) hinzufügen Durchfüt<br>3. Besuch in der Feuerwehr: 0 0 0 0                                                                                                    | Organisation:                 | * Unterliederba                                                          | ch                                                                                            | al <mark>a</mark>  |             |                  |                   |                  |                     |
| Kostenpflichtig:       * * * Brandechutzerziehung * Brandechutzeufklärung         Gruppe:       Otijektant:       Kindergarten, hort, koppe         Objektname:       Kia Wartburgstraße       *         Brandechutzerziehung *       Hausnummer:       11         PLZ:       65923       * * * * * * * * * * * * * * * * * * *                                                                                                    | Ber <mark>ichtsnummer;</mark> | 2014                                                                     | - 1 Neue Be                                                                                   | ericht-Nr.         |             |                  |                   |                  |                     |
| Gruppe:                                                                                                    | Kostenpflichtig:              |                                                                          |                                                                                               |                    |             | * 🖲 Brandschutze | rziehung 🔘 Brande | schutzaufklärung |                     |
| Objektname:       Kta Warburgstaße       Mausnummer:       11         Straße:       Warburgstaße       Warburgstaße       Warburgstaße         PLZ:       65929       Ort:       Frankfurt am Main         Ansprechpartner:       Telefon:       Image: Straße:       Image: Straße:         Fax:       E-Mail:       Image: Straße:       Image: Straße:       Image: Straße: Straße:         Bemerkung:       1. BSE mit den Thamen:       Image: Straße: Straße:                                                                                                    | Gruppe:                       |                                                                          |                                                                                               |                    |             | Objektart:       | Kindergarten, -ho | rt, -knppe       |                     |
| Straße:       Warburgstraße       Hausnummer:       11         PLZ:       65929       ©Ort:       Frankfurt am Main       ©Ortsteil:       Unterliederbach         Ansprechpartner:       Telefon:       E-Mail:                                                                                                    | Objektname:                   | Kita Wartburg                                                            |                                                                                               |                    |             |                  |                   |                  |                     |
| PLZ: 65929 @Ort: Frankfut am Main @Ortsteil: Unterliederbach @<br>Ansprechpartner: Telefon:<br>Fax: E-Mail:<br>Bemerkung: 1. BSE mit dan Thamen:<br>- Verhalten im Brandfall<br>- Was ist die Feuerwehr<br>- Notroff<br>- Angst vorm Feuerwehrmann<br>- Gefahr durch Rauch / Rauchmelder<br>1. Vorbereitung/Erstgespräch: 012.06.2014 III 015:05 11 11<br>2. Durchführung 1: 030.06.2014 III 0114:00 225 11 Person(en) hinzufügen Durchführ<br>3. Besuch in der Feuerwehr: III 00 00 00                                                                                                    | Straße:                       | Wartburgstral                                                            | ße                                                                                            |                    | ] 🚱         | Hausnummer:      | 11                |                  |                     |
| Ansprechpartner:<br>Fax:<br>Bemerkung:<br>1. BSE mit den Themen:<br>- Verhalten im Brandfall<br>- Was ist die Feuerwehr<br>- Nortof<br>- Angst vorm Feuerwehrmann<br>- Gefahr durch Rauch / Rauchmelder<br>Datum:<br>Von: bis:<br>Anz. Teiln: Anz. BSErz: Pers: Fzg:<br>1. Vorbereitung/Erstgespräch:<br>0. 12.06.2014 months<br>2. Durchführung 1:<br>0. 30.06.2014 months<br>3. Besuch in der Feuerwehr:<br>                                                                                                    | PLZ: 65929                    | Ort:                                                                     | Frankfurt am Main                                                                             |                    |             | Ortsteil:        | Unterliederbach   |                  | f@                  |
| Fax: E-Mail:  Bemerkung:  I. SSE mit den Themen:  Verhalten im Brandfall  Was ist die Feuerwehr  Notrof  Angst vorm Feuerwehrmann  Cefahr durch Rauch / Reuchmelder  Uon: bis: Anz. Teiln.: Anz. BSErz.: Pers.: Fzg.:  Vorbereitung/Erstgespräch:  Datum: Von: bis: Anz. Teiln.: Anz. BSErz.: Pers.: Fzg.:  Vorbereitung/Erstgespräch:  Datum: Von: bis: Anz. Teiln.: Anz. BSErz.: Pers.: Fzg.:  Vorbereitung/Erstgespräch:  Datum: Von: bis: Anz. Teiln.: Anz. BSErz.: Pers.: Fzg.:  Vorbereitung/Erstgespräch:  Datum: Von: bis: Anz. Teiln.: Anz. BSErz.: Pers.: Fzg.:  Vorbereitung/Erstgespräch:  Datum: Von: bis: Anz. Teiln.: Anz. BSErz.: Pers.: Fzg.:  Datum: Datum: | Ansprechpartner:              |                                                                          |                                                                                               |                    | ]           | Telefon:         |                   |                  |                     |
| Bemerkung:                                                                                                    | Fax:                          |                                                                          |                                                                                               |                    | ]           | E-Mail:          |                   |                  |                     |
| Datum:         Von:         bis :         Anz. Teiln.:         Anz. BSErz.:         Pers.:         Fzg.:           1. Vorbereitung/Erstgespräch:         • 12.06.2014         III         • 15:00         15:15         1         1         III         IIII         IIIIIIIIIIIIIIIIIIIIIIIIIIIIIIIIIIII                                                                                                    | Bemerkung:                    | 1. BSE mi<br>- Verhalt<br>- Was ist<br>- Notruf<br>- Angst v<br>- Cefahr | t den Themen:<br>en im Brandfall<br>die Feuerwehr<br>orm Feuerwehrmann<br>durch Rauch / Rauch | melder             |             |                  |                   |                  |                     |
| 1. Vorbereitung/Erstgespräch:       • 12.06.2014       • 15.00       15.15       1       1         2. Durchführung 1:       • 30.06.2014       • 11.00       14.00       2.5       1       • Person(en) hinzufügen       Durchführ         3. Besuch in der Feuerwehr:       • • • • • • • • • • • • • • • • • • •                                                                                                    |                               |                                                                          | Datum:                                                                                        | Von:               | bis :       | Anz. Teil        | n.: Anz. BSErz.:  | Pers.: Fzg.:     |                     |
| 2. Durchführung 1:         • [30.06.2014]         ##         • [11.00]         [14.00]         25         1         Ferson(en) hinzufügen         Durchführ           3. Besuch in der Feuerwehr:                                                                                                    | 1. Vorbereitung/Er            | stgespräch:                                                              | • 12.06.2014                                                                                  | <sup>a</sup> 15:00 | 15:15       |                  |                   |                  | -                   |
| 3. Besuch in der Feuerwehr:                                                                                                    | 2. Durchführung 1:            |                                                                          | • 30.06.2014                                                                                  | 11:00              | 14:00       | 25               |                   | Person(en) h     | inzufügen Durchführ |
|                                                                                                    |                               |                                                                          | 1.000                                                                                         |                    |             |                  | 0                 |                  |                     |

# 6. Hinzufügen von Personen

Am einfachsten lassen sich Personen hinzufügen, wenn man jetzt auf der Seite **Eröffnung** das Symbol in der Spalte **Pers.:** bei dem jeweiligen Eintrag (also bei **Erstgespräch**, bei **Durchführung 1**, usw.) betätigt.

Zusätzlich öffnet sich ein sog. "mouse-over" mit der Beschriftung *Person(en) hinzufügen*. Bitte die Anzahl der Teilnehmer nicht vergessen einzutragen / zu kontrollieren!

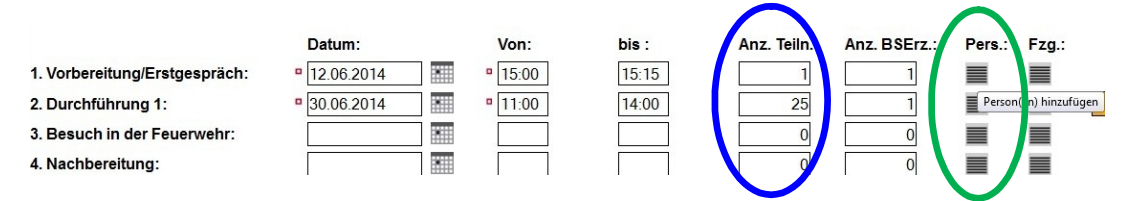

Es öffnet sich ein neues Fenster: "Suchkriterien". Hier können die Personen entsprechend ausgewählt werden.

|               | utomatische Selektion                 |                                                                                                    |    |
|---------------|---------------------------------------|----------------------------------------------------------------------------------------------------|----|
| achname:      |                                       | Dienststellung/Fkt.:                                                                                                    |    |
| orname:       |                                       | Funktion:                                                                                                    | -  |
| rganisation:  | l latadia da da a a la                | <b>_</b>                                                                                                    |    |
| rt/Abteilung: | Einestrabteilung EE                   |                                                                                                    |    |
|               |                                       | Onternederbach                                                                                                    |    |
|               |                                       | Unterliederbach                                                                                                    |    |
| Meister       | Liwe                                  |                                                                                                    |    |
| Meister       | Uwe                                   | Unterliederbach                                                                                                    |    |
| Meister       | Uwe                                   | Unterliederbach                                                                                                    |    |
| Meister       | Persone                               | n mit "Häkchen" versehen                                                                                                    | ,  |
| Meister       | Uwe<br>Persone<br>dann die            | n mit "Häkchen" versehen<br>Schaltfläche betätigen.                                                                                                    | ,  |
| Meister       | Uwe<br>Persone<br>dann die            | n mit "Häkchen" versehen<br>schaltfläche betätigen.                                                                                                    | ,  |
| Meister       | Uwe<br>Persone<br>dann die<br>Torsten | n mit "Häkchen" versehen<br>s Schaltfläche betätigen.                                                                                                    | ,  |
| Meister       | Uwe<br>Persone<br>dann die<br>Torsten | n mit "Häkchen" versehen<br>s Schaltfläche betätigen.                                                                                                    | ,  |
| Meister       | Uwe<br>Persone<br>dann die<br>Torsten | n mit "Häkchen" versehen<br>e Schaltfläche betätigen.                                                                                                    | l, |
| Meister       | Uwe<br>Persone<br>dann die            | Onterliederbach     Unterliederbach     Unterliederbach     Unterliederbach     Unterliederbach     Unterliederbach     Unterliederbach     Unterliederbach     Unterliederbach     Unterliederbach     Unterliederbach                                         | l, |
| Meister       | Uwe<br>Persone<br>dann die<br>Torsten | Onterliederbach     Unterliederbach     Unterliederbach     Unterliederbach     Unterliederbach     Unterliederbach     Unterliederbach     Unterliederbach     Unterliederbach     Unterliederbach     Unterliederbach     Unterliederbach     Unterliederbach | l, |

Die Personen werden nun zu dem jeweiligen Termin gesetzt. Die Zeiten werden automatisch übernommen.

Auf der Seite Personen stellt sich das nun wie folgt dar:

| roffnung Fahrzeuge Persone              | n Geräte Ma              | aterial Personenschäden Presse                       | bericht Abschluss                                                                     |            |
|-----------------------------------------|--------------------------|------------------------------------------------------|---------------------------------------------------------------------------------------|------------|
| Neuer Eintrag                           |                          | +                                                    |                                                                                       |            |
| Durchführen                             |                          |                                                      |                                                                                       |            |
|                                         |                          |                                                      |                                                                                       |            |
|                                         |                          |                                                      |                                                                                       | 24         |
| Person:                                 | Kstpfl.:                 | Tatigkeit:                                           | Zeiten:                                                                               |            |
| Person:<br>Meister, Uwe                 | Kstpfl.:<br>Nein         | Tatigkeit: 🔻                                         | Zeiten:<br>12.06.2014 15:00 - 12.06.2014 15:15                                        |            |
| Person:<br>Meister, Uwe<br>Meister, Uwe | Kstpfl.:<br>Nein<br>Nein | Tatigkeit:  Vorbereitung/Erstgespräch Durchführung 1 | Zeiten:<br>12.06.2014 15:00 - 12.06.2014 15:15<br>30.06.2014 11:00 - 30.06.2014 14:00 | CSV<br>CSV |

# 7. Fahrzeuge erfassen

Die eingesetzten Fahrzeuge lassen sich ebenfalls über die **Eröffnung**s-Seite (jetzt in der Spalte **Fzg.:**) über einen Klick auf das auf das Auswahlfeld Hier erscheint ein "mouse-over" mit der Beschriftung *Fahrzeug hinzufügen*.

Auch jetzt öffnet sich das Fenster "<mark>Suchkriterien</mark>" zur Auswahl des jeweiligen Fahrzeugs:

| V ¥ V ¥ [                         | Automatische Selektion                                                |                                  |
|-----------------------------------|-----------------------------------------------------------------------|----------------------------------|
| Kennung:                          | Unterliederbach                                                       | _ o₿                             |
| Nodul:                            | Fahrzeuge                                                             | Standort:                        |
| Art:                              | (teer)                                                                | Standort Zusatz:                 |
| Тур:                              | (leer)                                                                | Eigentümer:                      |
| dentifikation:                    |                                                                       | Besitzer (als Nutzer):           |
| nventarnummer:                    |                                                                       | Hersteller:                      |
| Ausgemusterte<br>borücksichtigon: |                                                                       | Lieferant:                       |
| Funktion:                         | Funktionstüchtige                                                     | OPTA:                            |
| Funkrufname:                      |                                                                       |                                  |
| Suche tarten A                    | usgewählte Einträge übernehmen<br>Modul: Art:<br>Fahrzeuge Löschfahrz | Fahrzeug mit "Häkchen" versehen, |
|                                   | Fahrzeuge                                                             | dann die Schaltfläche betätigen. |
|                                   | Famzeuge                                                              |                                  |

Wie die Personendaten, so werden auch die Fahrzeugdaten werden automatisch übernommen. Das stellt sich dann auf der Seite **Fahrzeuge** so dar:

| Neuer Eintrag |      |               |                         |               |                   |        |         |
|---------------|------|---------------|-------------------------|---------------|-------------------|--------|---------|
|               |      |               |                         |               |                   |        |         |
|               |      |               |                         |               |                   |        |         |
| Fahrzeug      | Bes. | Ausrücken (3) | Eintreffen E-Stelle (4) | Rückfahrt (1) | Ankunft Wache (2) | Gef.km | Kstpfi. |

# 8. Abschluss-Seite

Auf der Seite **Abschluss** können

- o Besondere Vorkommnisse
- o Kurzbericht
- o Verfasser

und / oder ein hinzugefügt werden.

= Name des schreibenden (bitte mit angeben)

# 9. <u>B&B-Bericht beenden / vom System prüfen lassen</u>

Nachdem alle Eingaben getätigt und (ggfs.) überprüft / korrigiert wurden muss die Bearbeitung des Berichts beendet werden.

Hierzu ist die Schaltfläche Bearbeiten beenden zu betätigen.

Sollten nun noch irgendwelche Eingaben fehlerhaft oder unvollständig sein, so wird dies durch farbige Unterlegungen (siehe nachfolgendes Bild) angezeigt:

| and the second second se |                      |                         |                        |                  |                    |                 |    |
|----------------------------------------------------------------------------------------------------|----------------------|-------------------------|------------------------|------------------|--------------------|-----------------|----|
| Brand Hilfeleistung                                                                                                    | Fehlalarm Dienstleis | stung Ausbildung/Übung  | Brandsicherheitsdiens  | t B&B Dienstbi   | uch Dienstplan FDS | i-Import        |    |
| < Neuer Bericht                                                                                                    | Löschen              | Drucken V               | vorherige Seite Be     | arbeiten starten | nächste Seite      | Bericht sperren | >> |
| B&B Historie                                                                                                    |                      |                         |                        |                  |                    |                 |    |
| Eröffnung <mark>Fahrzeuge</mark>                                                                                                    | Personen Geräte M    | aterial Personenschäden | Pressebericht Abschlus | \$               |                    |                 |    |

# 10. Bericht sperren

Damit ein Bericht überhaupt in die Statistik (OT, Gemeinde, Kreis, RP, HMdIS) eingehen **kann**, und damit die geleisteten Stunden auch im Report "Stundennachweis" erfasst werden, **muss** der Bericht abgeschlossen sein. D. h. der Bericht muss **gesperrt** werden.

Hierzu ist die Schaltfläche Bericht sperren zu klicken.

Es erscheint ein Hinweis-Fenster, welches i. d. R. mit Ja zu bestätigen ist.

| Ja Nein |
|---------|
|         |
|         |

#### FERTIG!

# 11. Alternative Eingabe-Möglichkeiten (Fahrzeuge & Personen)

Personen bzw. Fahrzeuge können natürlich auch bei den entsprechenden Seiten im Bericht angelegt werden. Dies bietet zudem eine übersichtliche Korrektur-Möglichkeit.

#### a. Alternative Fahrzeug-Erfassung

Während der Bearbeitung des Berichts auf die Seite **Fahrzeuge** wechseln. Über die Schaltfläche Neuer Eintrag öffnet sich das Suchfenster (vgl. Pkt. 7) und das Fahrzeug kann (wie in Pkt. 7 bereits beschrieben) hinzugefügt werden.

Hier müssen jetzt allerdings Datum und Uhrzeit wie sie auf der Seite Eröffnung stehen angegeben werden.

Die Felder Ausrücken (3) und Ankunft Wache (2) sind die Mindest-Angaben.

Über das 🏋 (ganz rechts) kann das Fahrzeug aus der Liste entfernt werden.

| Neuer Eintrag            |               | Mindest-              | Angaben        |                   |                |
|--------------------------|---------------|-----------------------|----------------|-------------------|----------------|
| Fahrzeug Bes.            | Ausrücken (3) | Elatremen E-Stene (4) | RUCKIAIIIT (1) | Ankunft Wache (2) | Getikm Kstpfl. |
| 1. F-651 - 36/43-1 - 0:0 | 30.06.2014    |                       |                | 30.06.2014 14:00  |                |

#### b. Alternative Personen-Erfassung

Während der Bearbeitung des Berichts auf die Seite Personen wechseln. Über die Schaltfläche Neuer Eintrag öffnet sich das Suchfenster (vgl. Pkt. 6) und die Personen können (wie in Pkt. 6 bereits beschrieben) hinzugefügt werden.

| ottnung Fanrzeuge | Personen Geräte | Material Personenschäder | Pressebericht Abschluss |  |
|-------------------|-----------------|--------------------------|-------------------------|--|
| euer Eintrag      |                 | •                        |                         |  |
| urchführen        |                 |                          |                         |  |
|                   |                 |                          |                         |  |
|                   |                 |                          |                         |  |

Bei dieser Variante werden aber <u>alle</u> Personen zunächst auf die **Tätigkeit** "Durchführung 1" gesetzt. Das muss jetzt bei der jeweiligen Person –einzeln– geändert werden.

| -  | fnung Fahrzeuge Person | en Gerate | Material Personenschaden                                                                                                    | Pressebericht Abschluss   |   |
|----|------------------------|-----------|----------------------------------------------------------------------------------------------------|---------------------------|---|
| Ne | uer Eintrag            |           | ×                                                                                                    |                           |   |
| Du | rchführen              |           |                                                                                                    |                           |   |
| 1  | Derson:                | ≜ Ketnfi• | Tätigkoit:                                                                                                    |                           |   |
|    | Meister Lluis          | = nstylin | Durschführung 1                                                                                                    | Überelle Durebführung 1"  | 2 |
|    | Merster, Owe           | Nem       | Durchlunrung i                                                                                                    | Oberall: "Durchlunrung 1. |   |
|    | Melster, Uwe           | Nein      | Durchführung 1                                                                                                    | Muss geändert werden!     |   |
|    |                        |           | and the second second s | indos geanaert weraen.    |   |

Dazu zuerst auf die <u>Person</u> klicken, danach im unteren Feld auf Ändern gehen.

| Person:                       | Meister, Uwe   |       |                    |            |       |
|-------------------------------|----------------|-------|--------------------|------------|-------|
| von Datum/Uhrzeit:            | 30.06.2014     | 11:00 | bis Datum/Uhrzeit: | 30.06.2014 | 14:00 |
| Verdienstausfall:             |                |       |                    |            |       |
| von Datum/Uhrzeit:            |                |       | bis Datum/Uhrzeit: |            |       |
| Tätigkeit:                    | Durchführung 1 |       |                    |            |       |
| Kostenpflichtig:              |                |       |                    |            |       |
| Zeiten nicht berücksichtigen: |                |       |                    |            |       |

Jetzt kann der Personen-Datensatz bearbeitet werden. Insbesondere das Feld **"Tätigkeit**" (Auswahlfeld) muss hier korrekt ausgewählt werden:

| Person:                       | Meister, Uwe              |                    |
|-------------------------------|---------------------------|--------------------|
| von Datum/Uhrzeit:            | * 30.06.2014 * 11:00      | bis Datum/Uhrzeit: |
| Verdienstausfall:             |                           |                    |
| von Datum/Uhrzeit:            |                           | bis Datum/Uhrzeit: |
| Tätigkeit:                    | Durchführung 1            |                    |
| Kostenpflichtig:              | Vorbereitung/Erstgespräch |                    |
|                               | Durchführung 1            |                    |
| Zeiten nicht berücksichtigen: | Besuch i.d FW             |                    |
|                               | Nachbereitung             |                    |

Über die Schaltfläche Speichern werden die Daten übernommen. Mit Löschen wird die Person aus der Liste für diesen Dienst / Termin entfernt.

# 12. mehr als ein Durchführungstermin ...

Unter Umständen kommt es dazu, dass mehr als ein Durchführungstermin im Rahmen der Brandschutzerziehung notwendig ist.

Hier brauchen dennoch nicht unnötig viele Berichte angelegt zu werden.

Mit der Schaltfläche Weitere Durchführung kann –pro Klick– ein weiterer Durchführungstermin (während des Bearbeitens des Berichtes) zu diesem Bericht angelegt werden.

Zu "**Durchführung 2**", "**Durchführung 3**", usw. können direkt Personen und Fahrzeuge (wie unter Pkt. 6 bzw. Pkt. 7 beschrieben) zugeordnet werden.

|                               | Datum:       | Von:         | Neue Durchführung anlegen           |
|-------------------------------|--------------|--------------|-------------------------------------|
| 1. Vorbereitung/Erstgespräch: | 12.06.2014   | ° 15:00      |                                     |
| 2. Durchführung 1:            | · 30.06.2014 | <b>11:00</b> | 14:00 25 1 🗮 🗮 Weitere Durchführung |
| - Durchführung 2:             | •            | •            | 🔄 🔲 🔲 🔳 🗉 Distantang tinchen        |
| - Durchführung 3:             | •            | •            | 0 0 🗮 🗮 Durchführung löschen        |
| 3. Besuch in der Feuerwehr:   | -            |              |                                     |
| 4. Nachbereitung:             |              |              | Löschen einer Durchführung          |
| 4. Nachbereitung:             |              |              | Löschen einer Durchführung          |

Sollte es einmal einer zu viel geworden sein, so kann das mit einem Klick auf die Schaltfläche Durchführung löschen wieder korrigiert werden.

# 13. Vorlage erstellen

Im Punkt 1 dieses Dokumentes wurde das Anlegen eines Berichtes beschrieben.

Man kann nun auch eine Berichts-Vorlage erstellen. Dazu ist auf der Start-Seite des Berichtes beim Punkt "Bericht/Vorlage erstellen" (ist ganz links unten) im Auswahlfeld <u>Vorlage</u> auszuwählen.

Diese Vorlage muss noch mit einem (eindeutigen) Namen versehen und gespeichert werden. Sie kann zukünftig über das Auswahlfeld "Auswahl der Vorlage" (rechts, ganz unten) als Basis verwendet werden.

# 14. Hilfs-Tabelle

Sollten diejenigen, welche die Brandschutzerziehung durchführen nicht über einen Florix<sup>©</sup> - Zugang (Benutzerkennung & Passwort) verfügen oder –trotz dieser Handbuch-Datei– mit dem Programm auf "Kriegsfuß" stehen, so dass eine andere Person die Eintragungen in Florix<sup>©</sup> vornehmen muss, so kann bei T. Schmiermund eine Excel-Datei zur Erfassung der notwendigsten Daten angefordert werden.